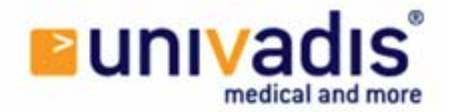

### Animate your presentation

In order to give your presentation a personal touch, you can add motion to your slides. In this chapter you will learn how to - apply transition to all slides - apply transition to a single slide - make the objects of a slide move

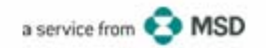

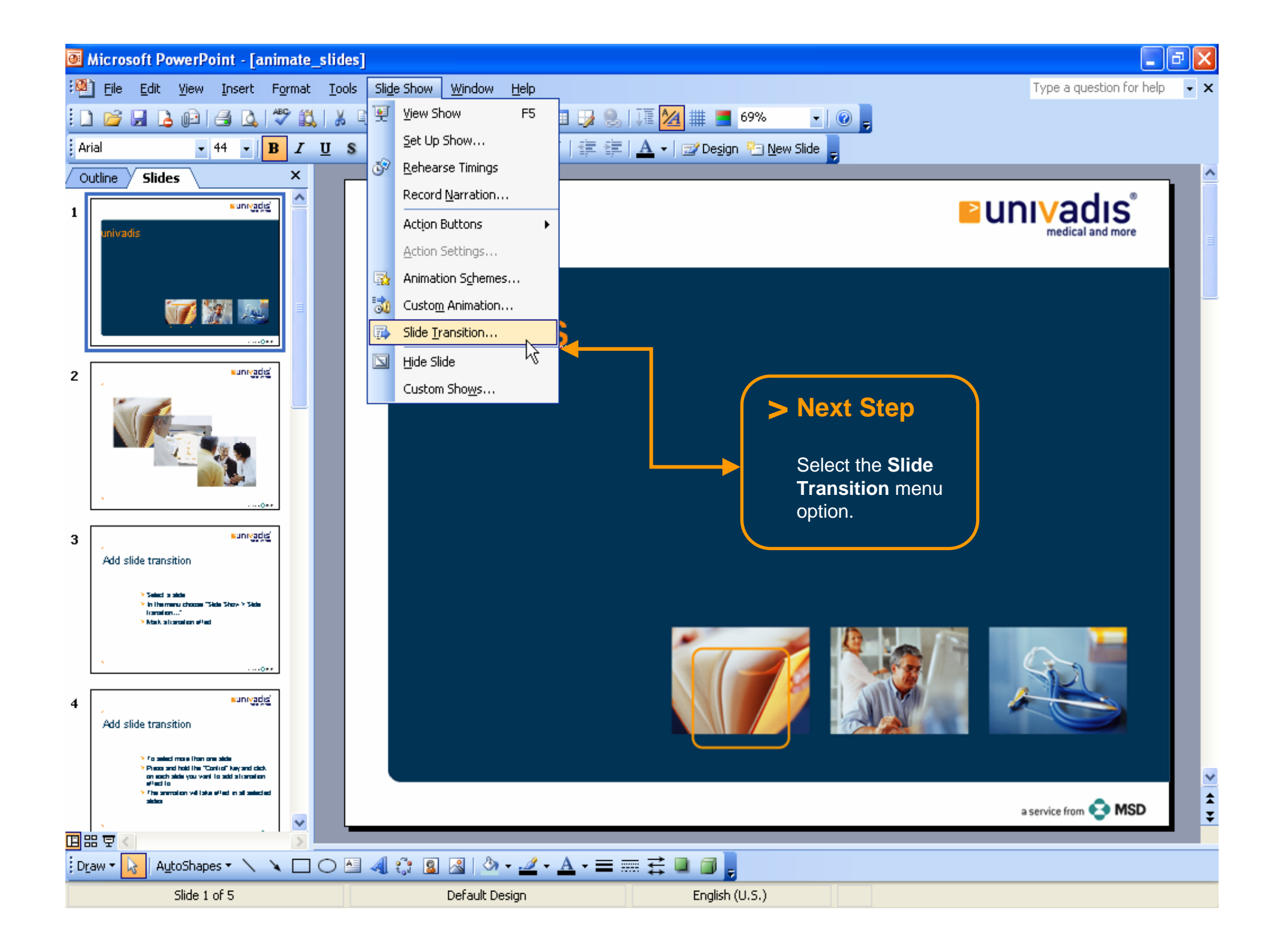

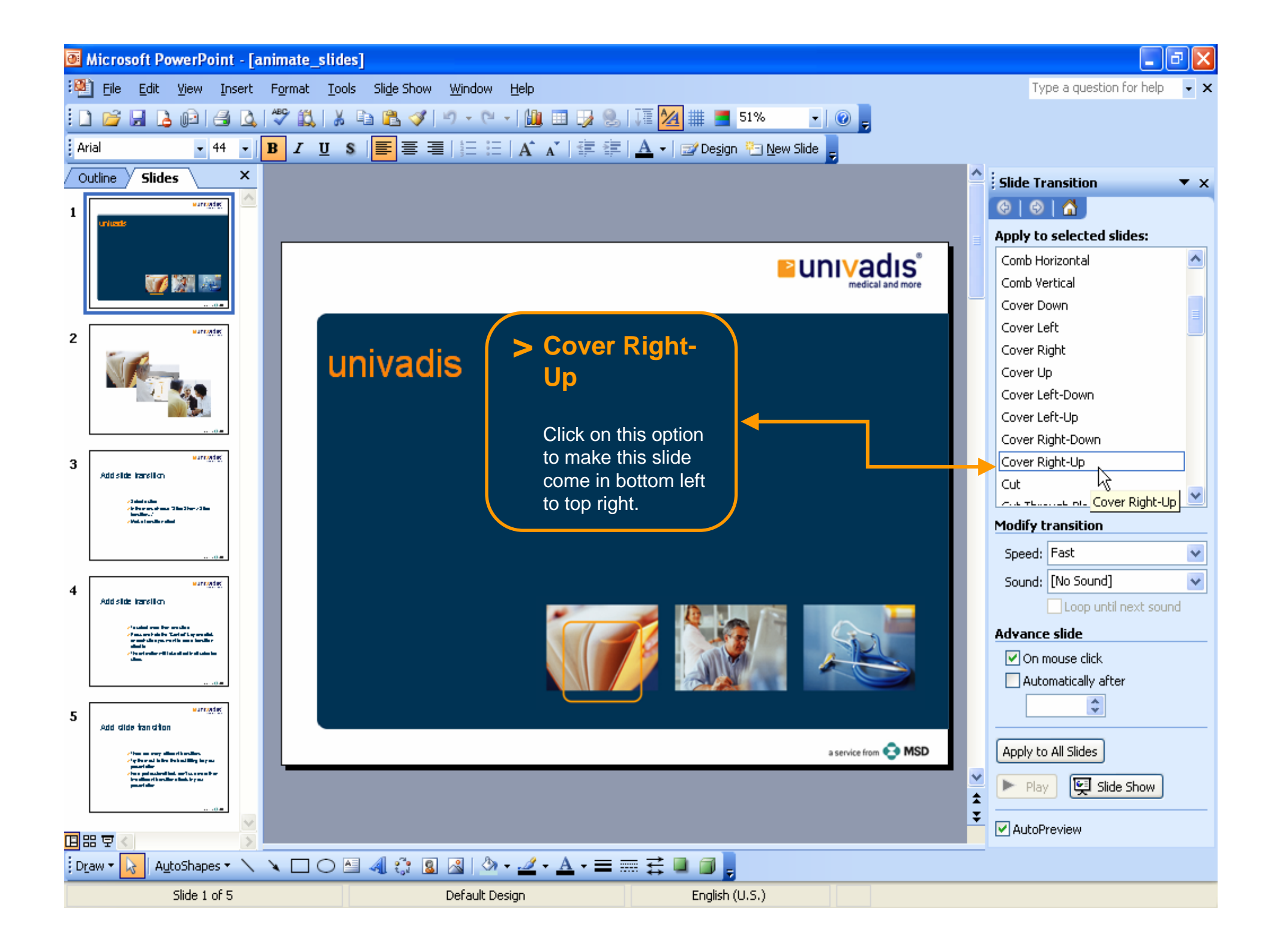

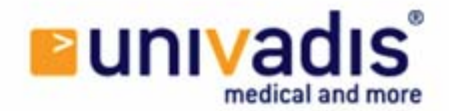

## **Apply transition**

to all slides of your presentation

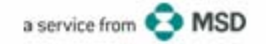

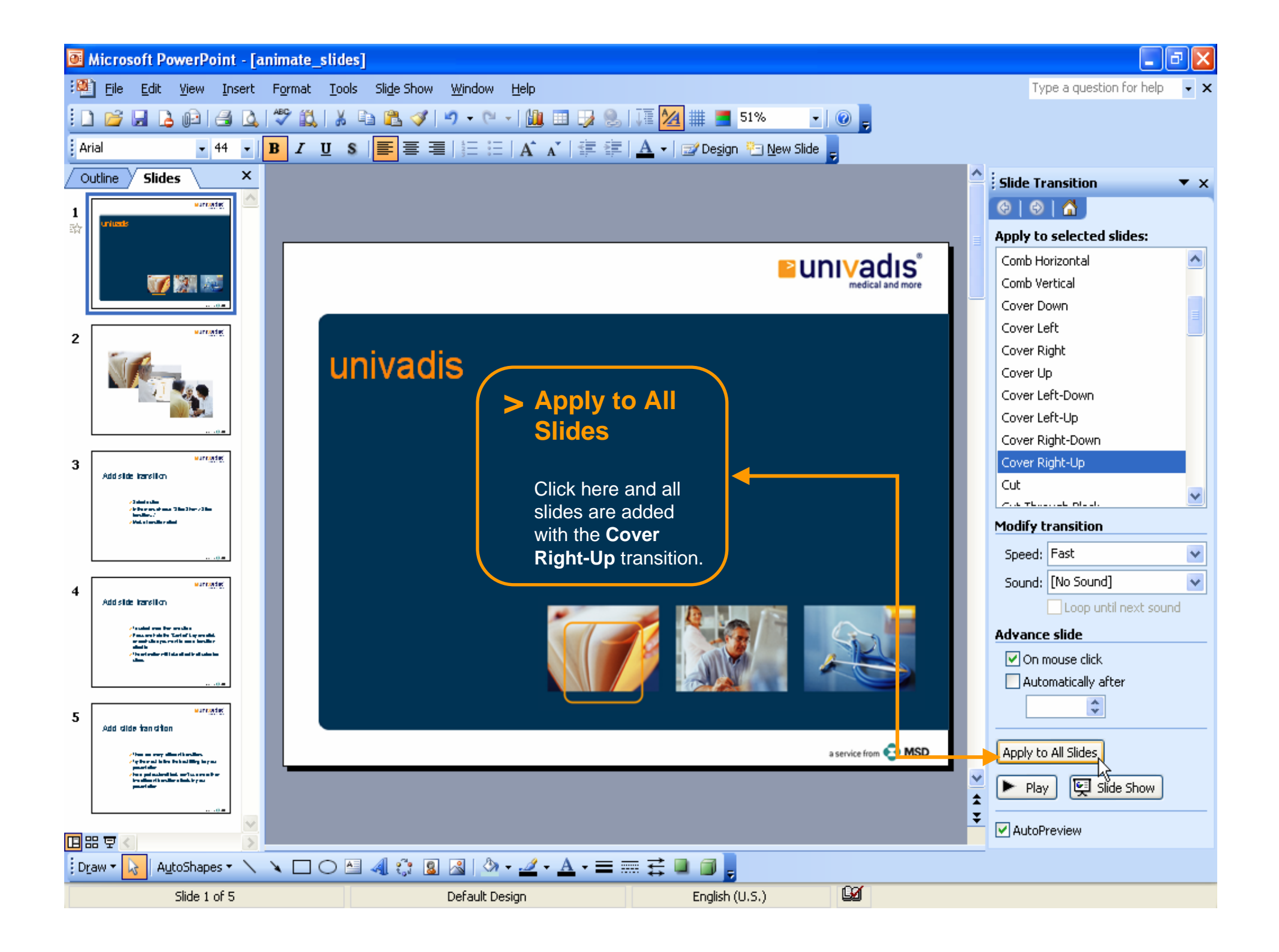

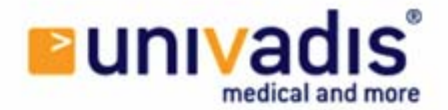

# **Apply transition**

#### to a single slide

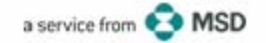

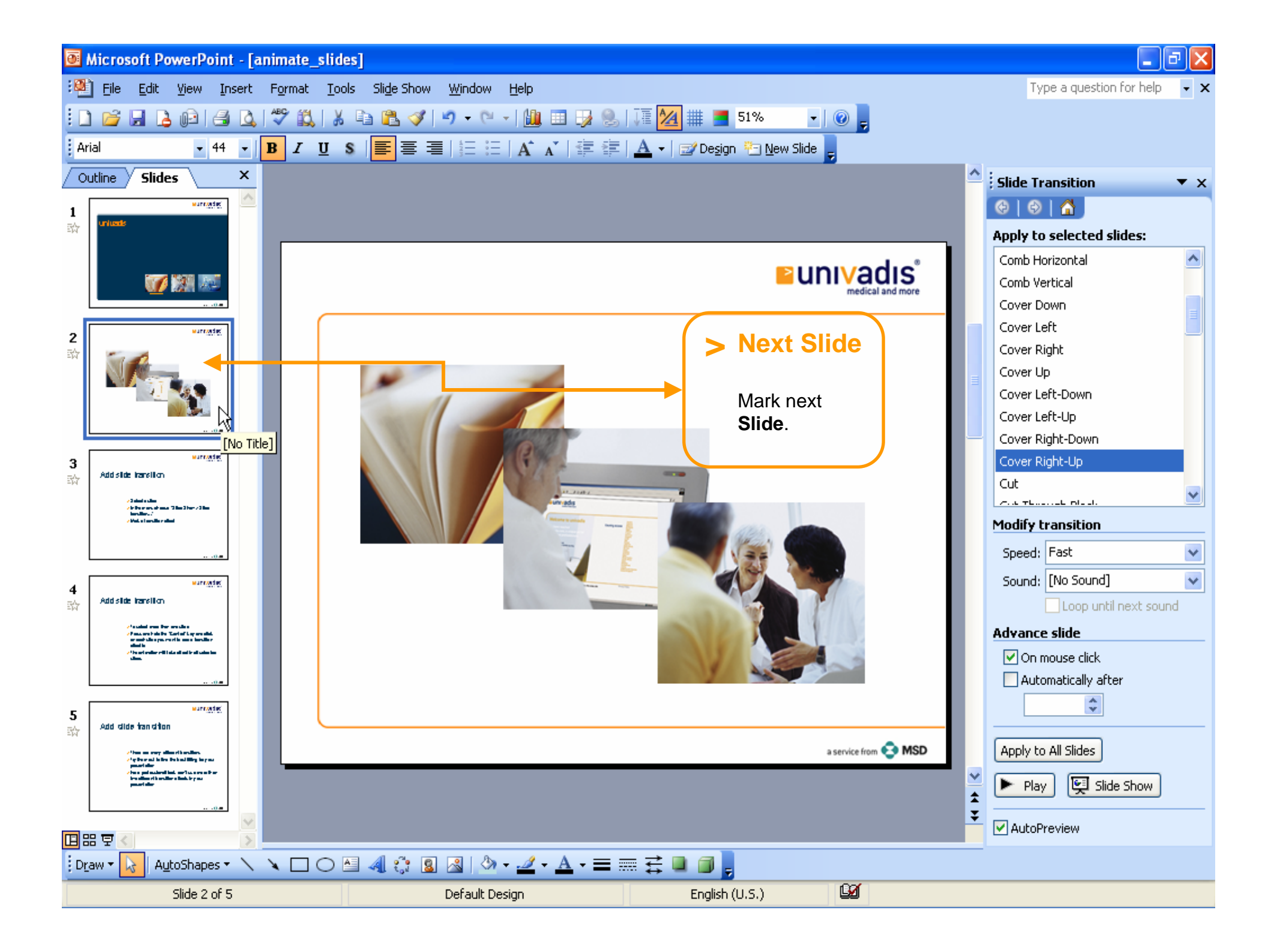

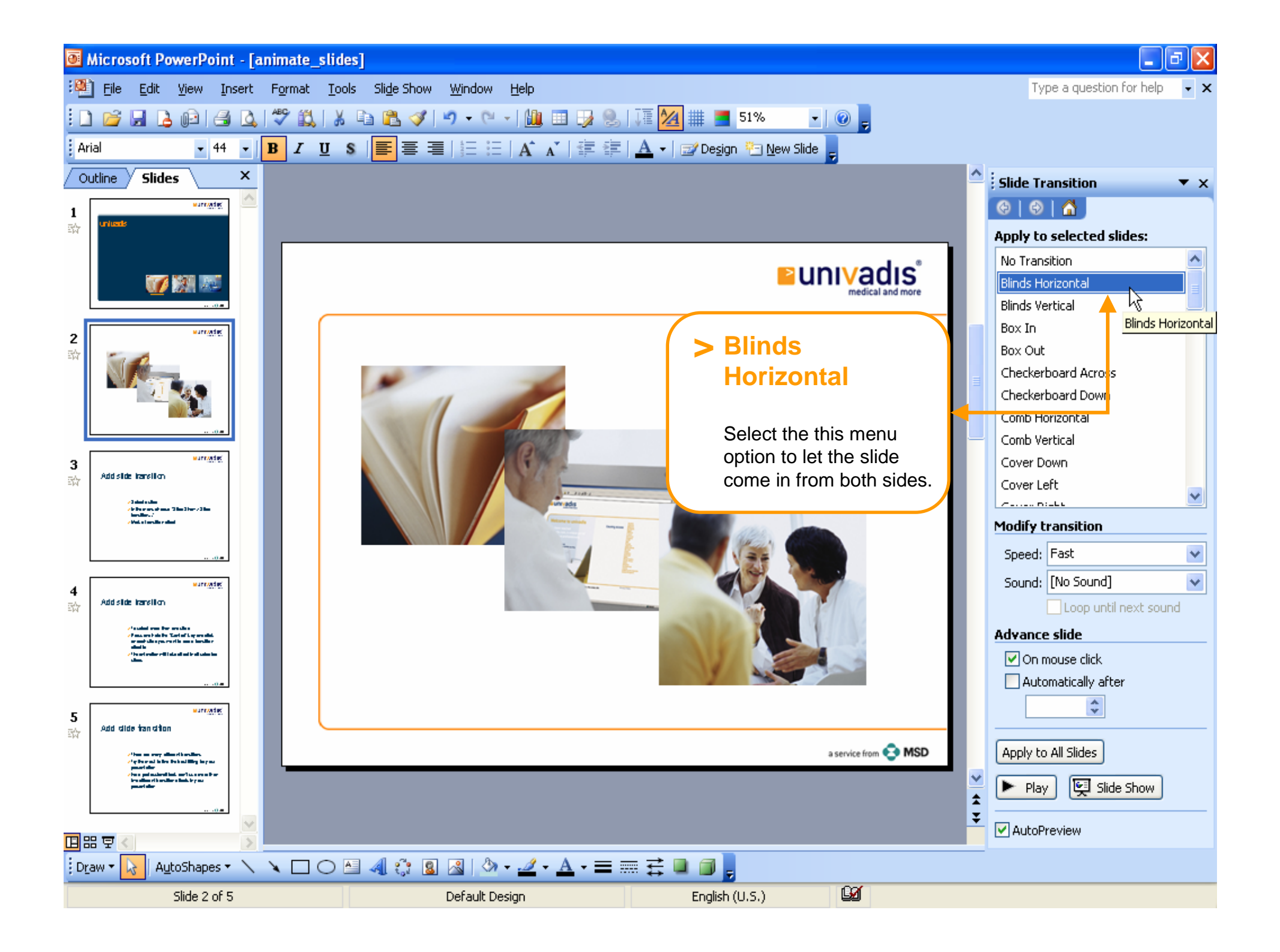

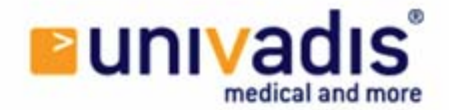

### **Add animations**

to the objects of a slide

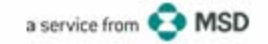

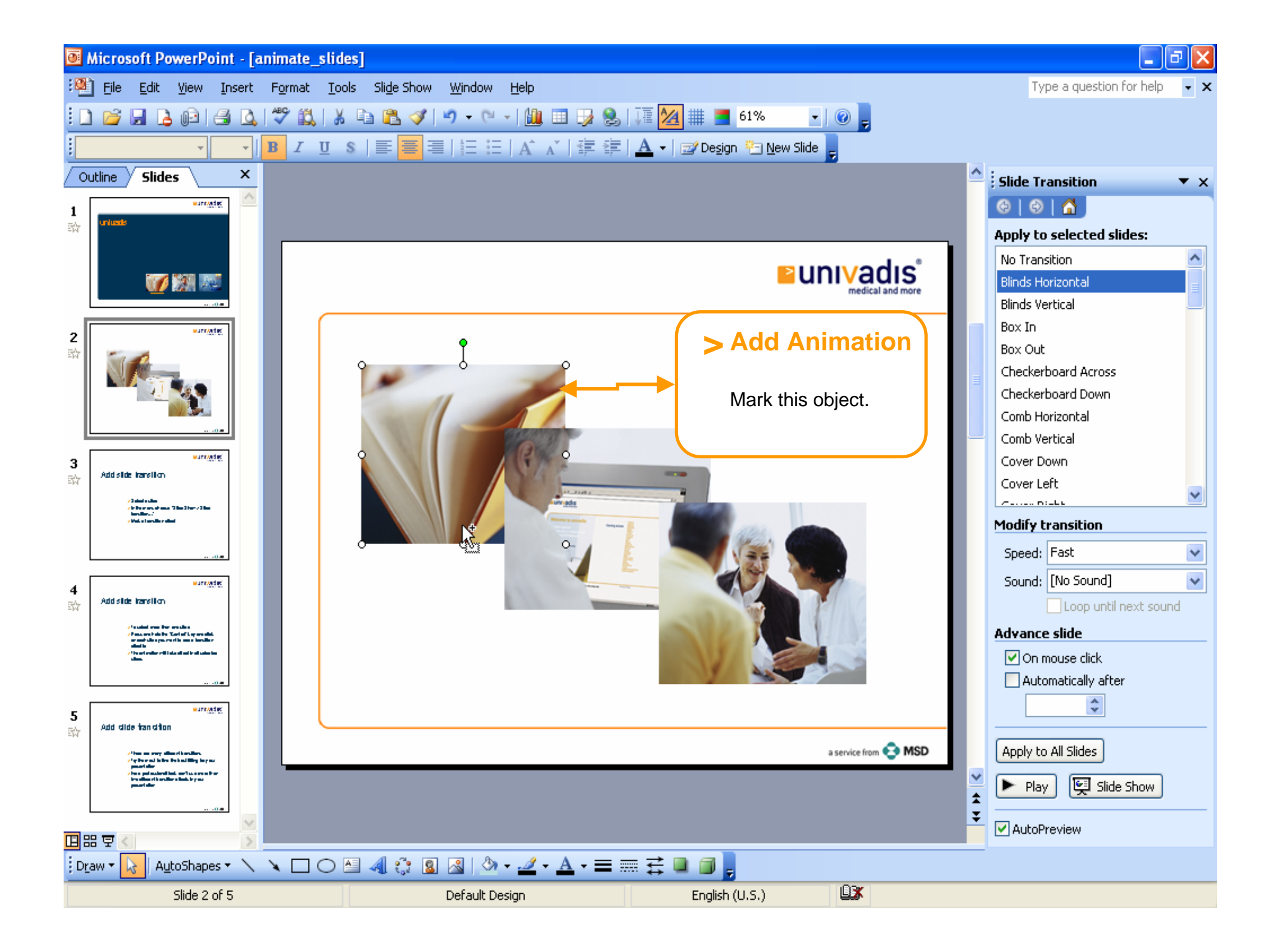

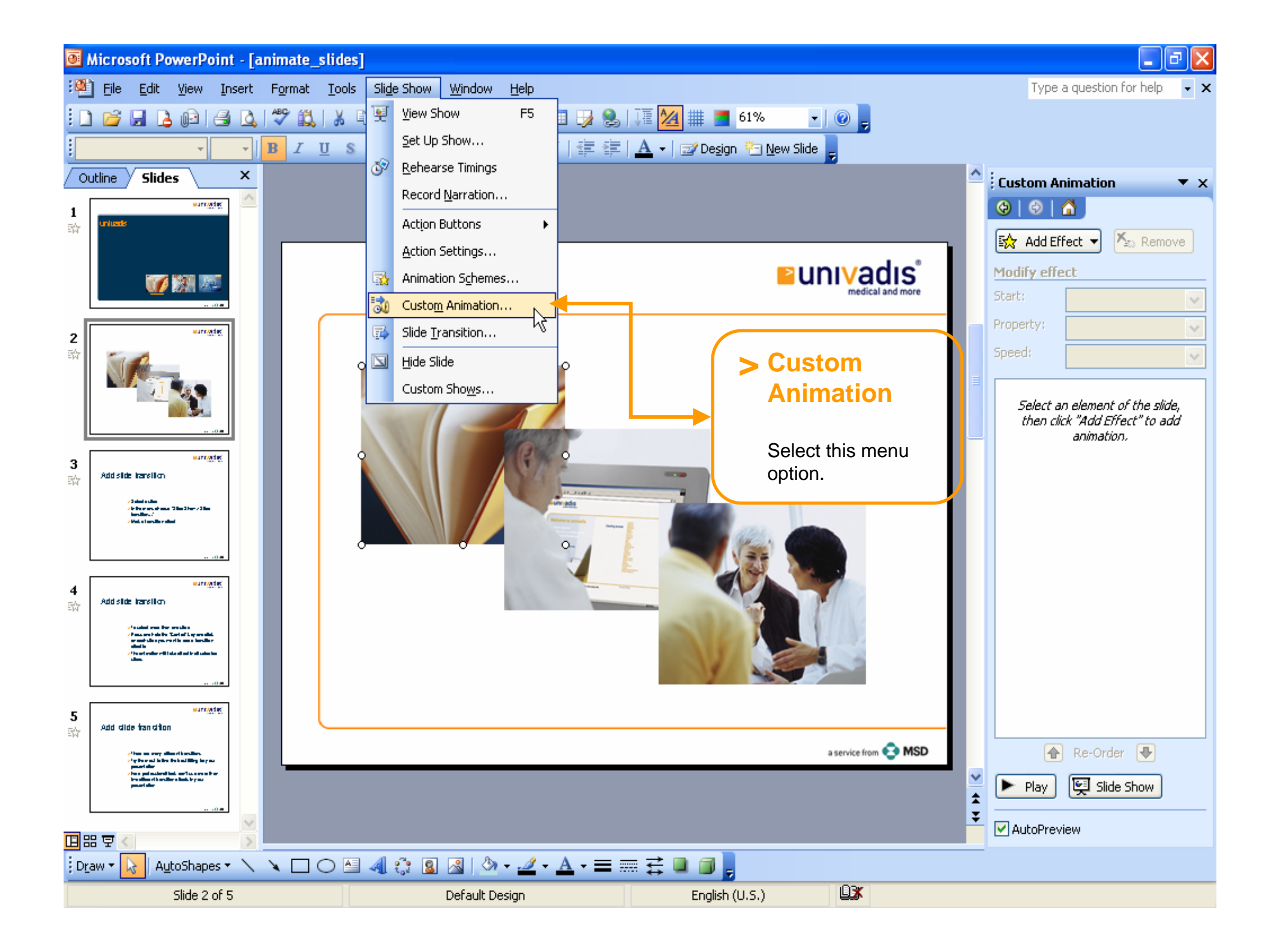

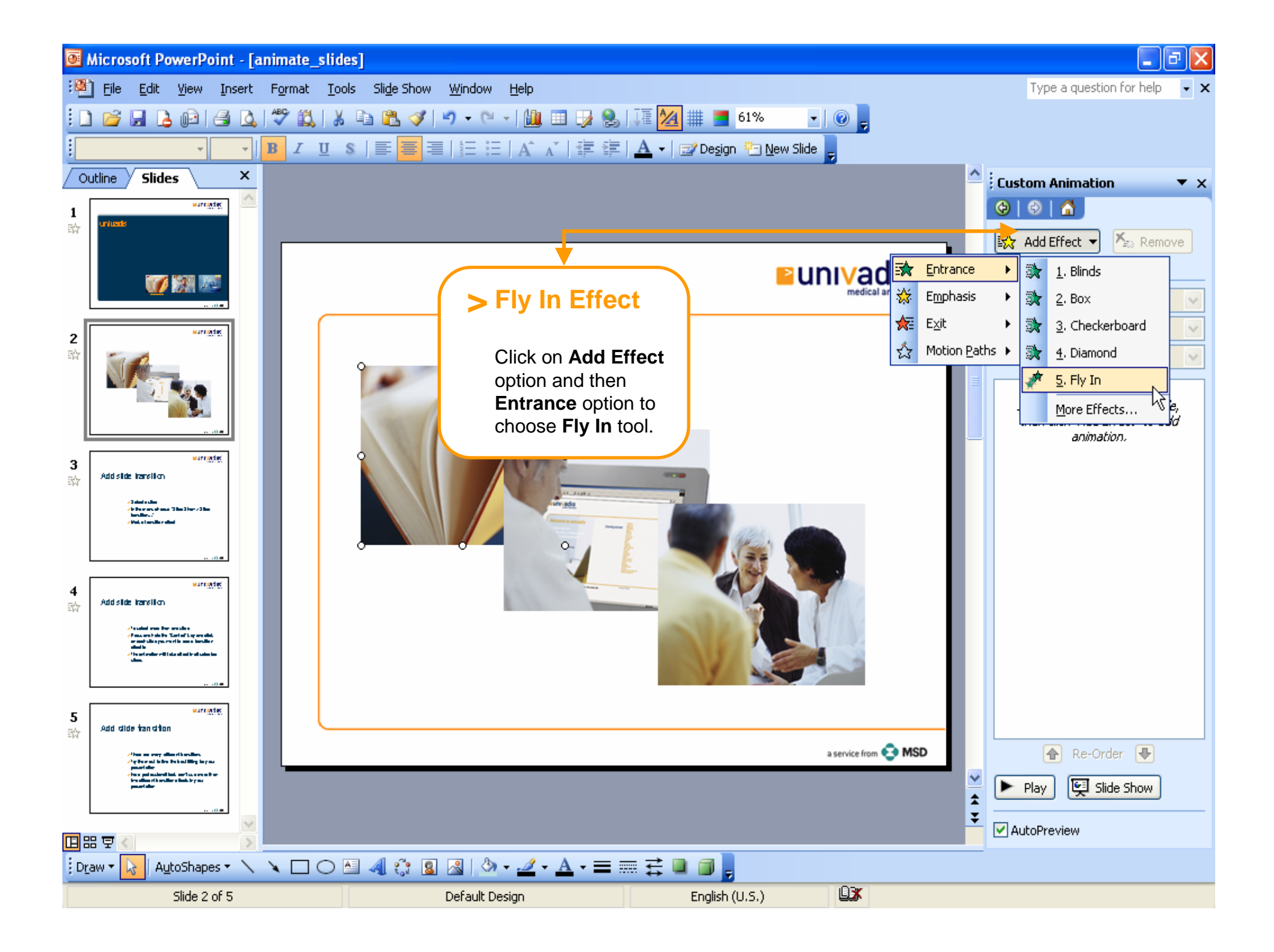

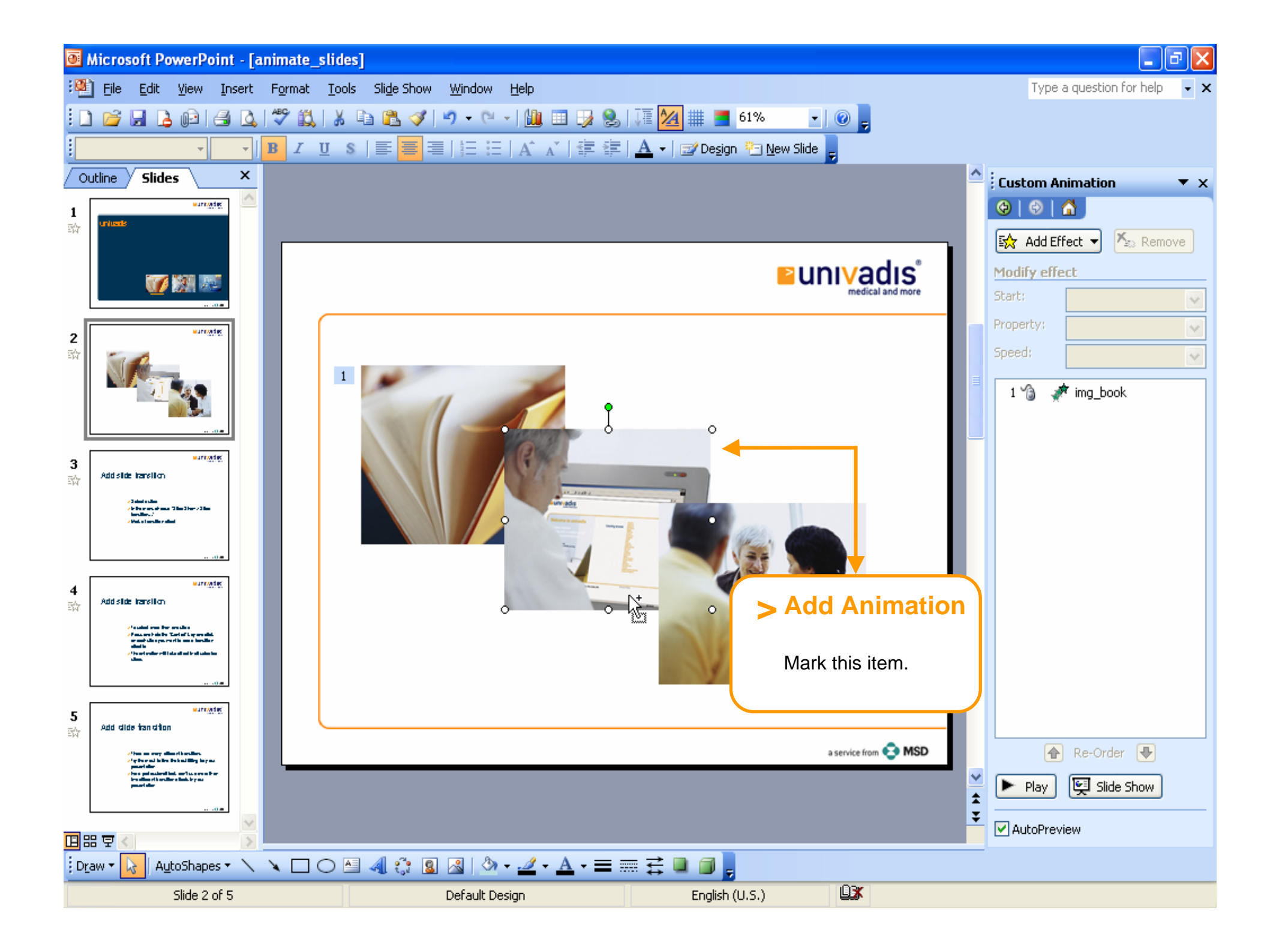

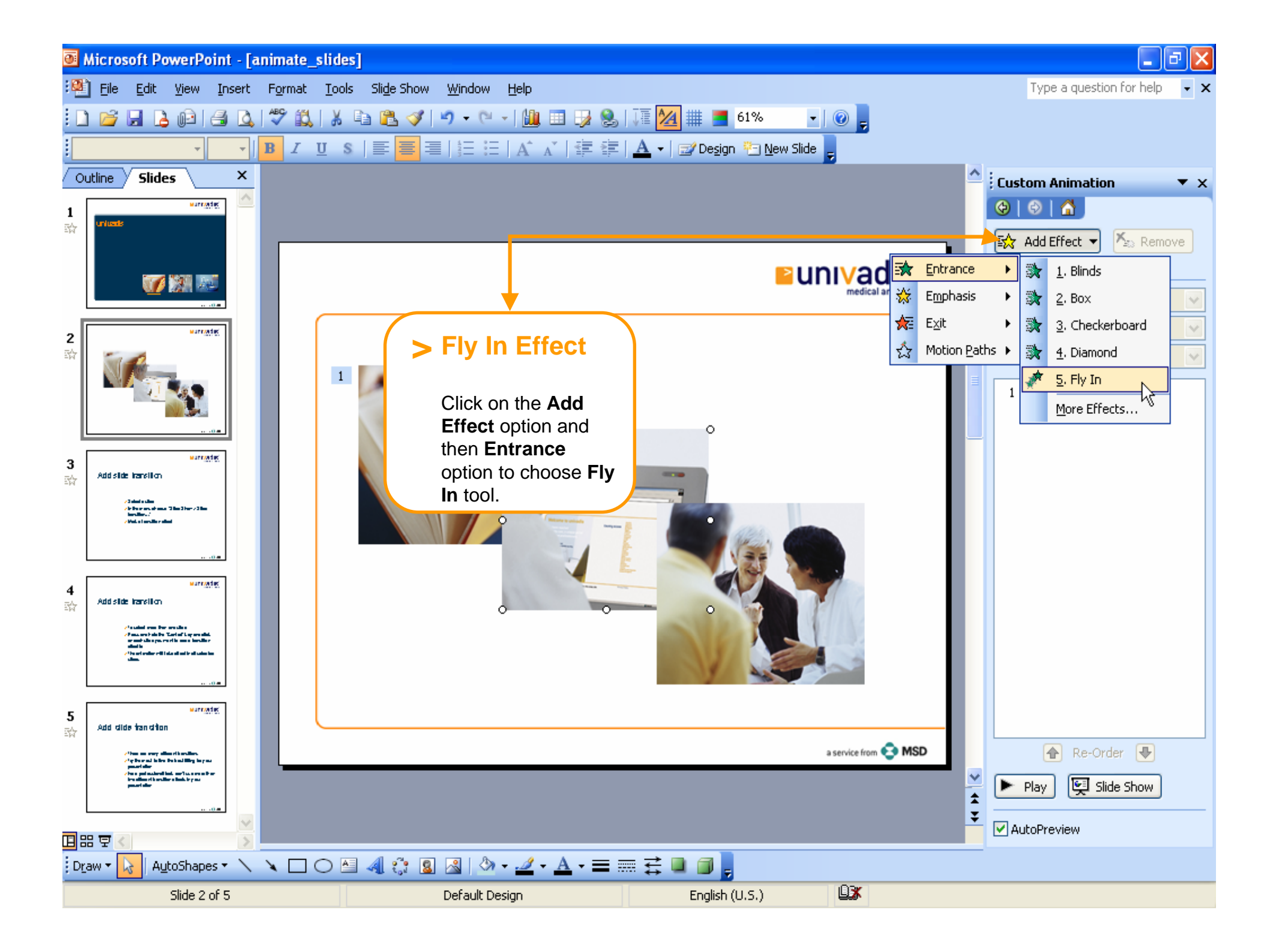

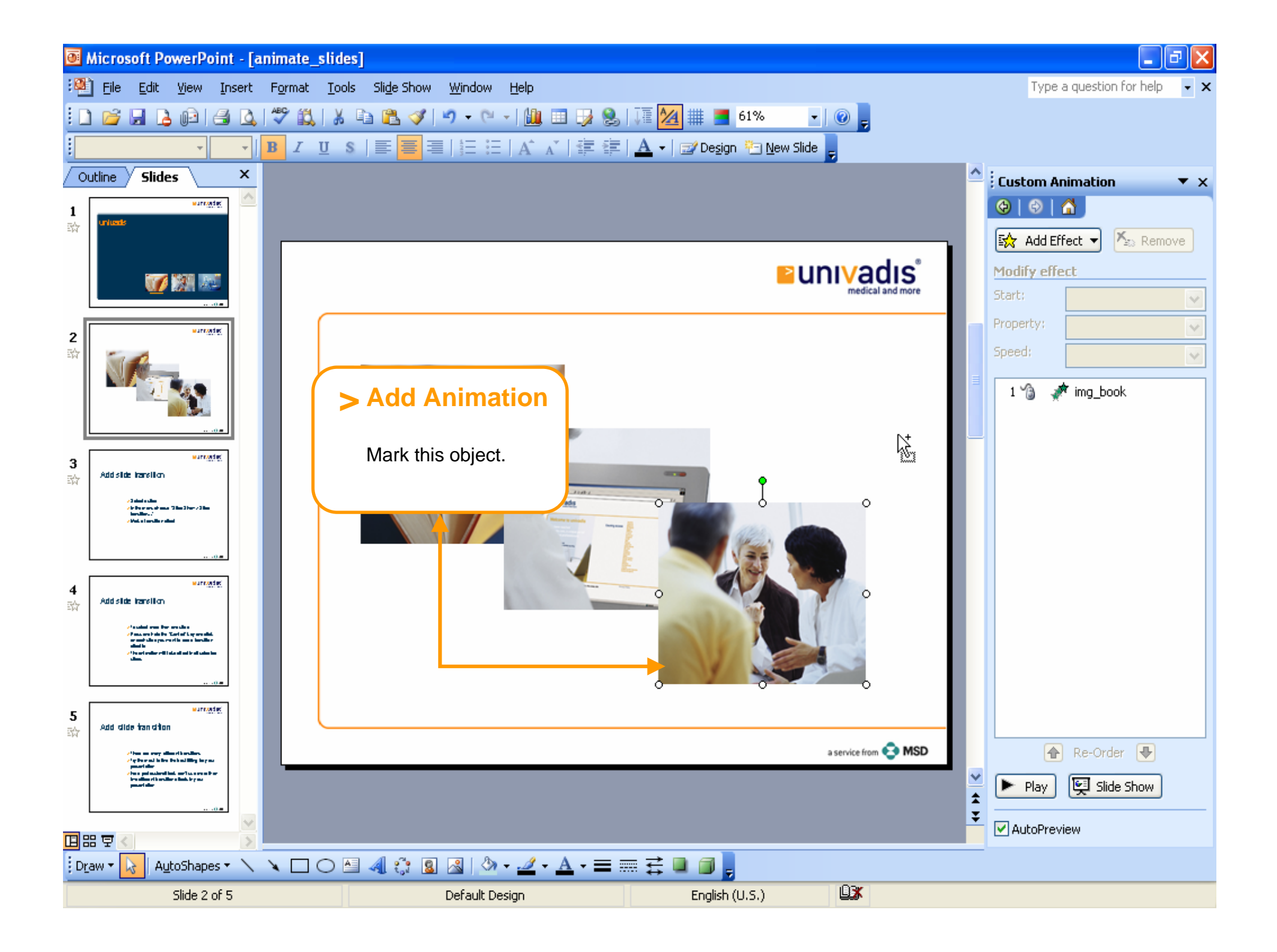

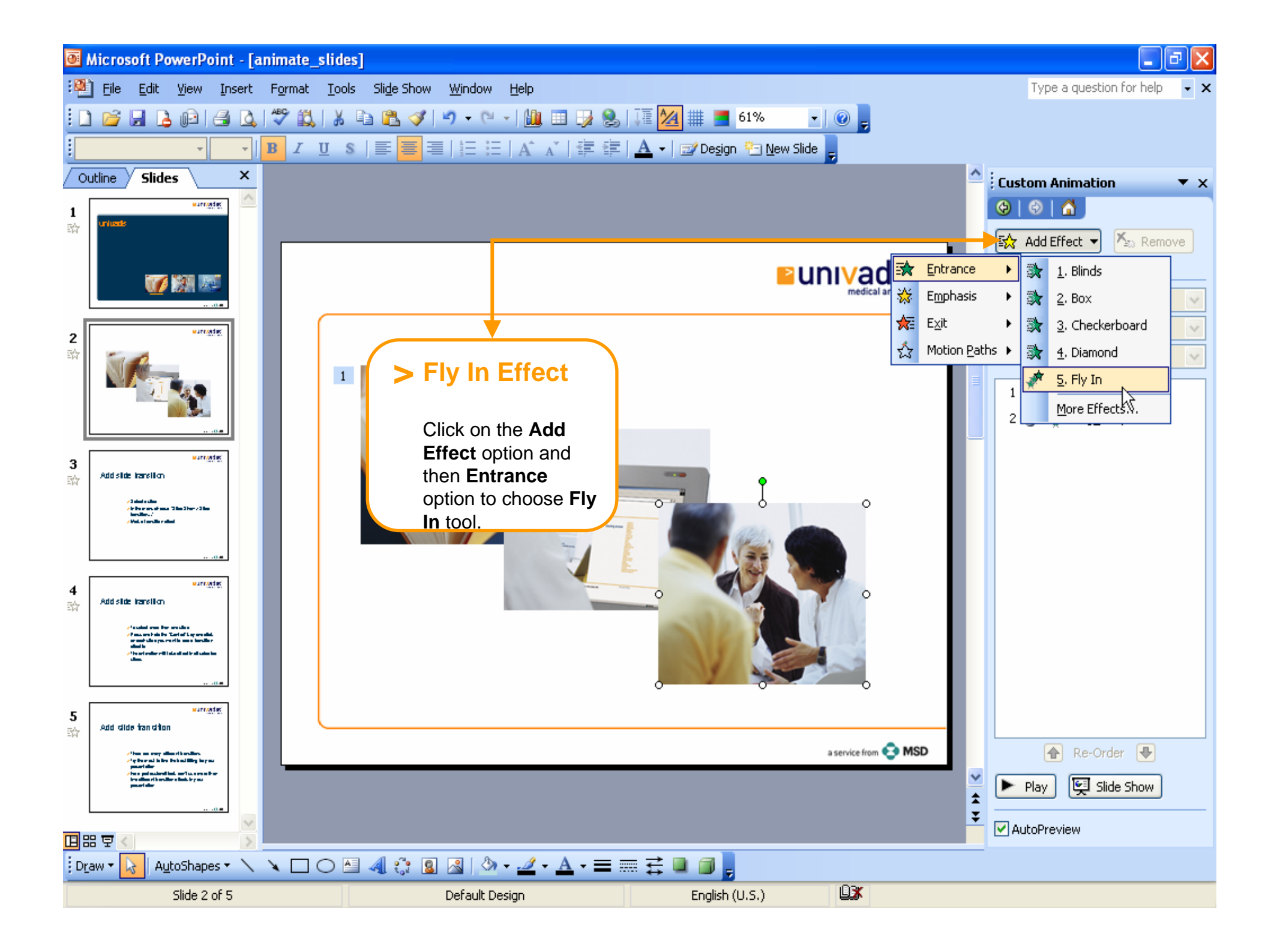

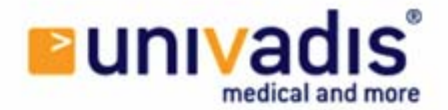

## See presentation

with all applied effects

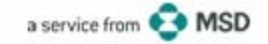

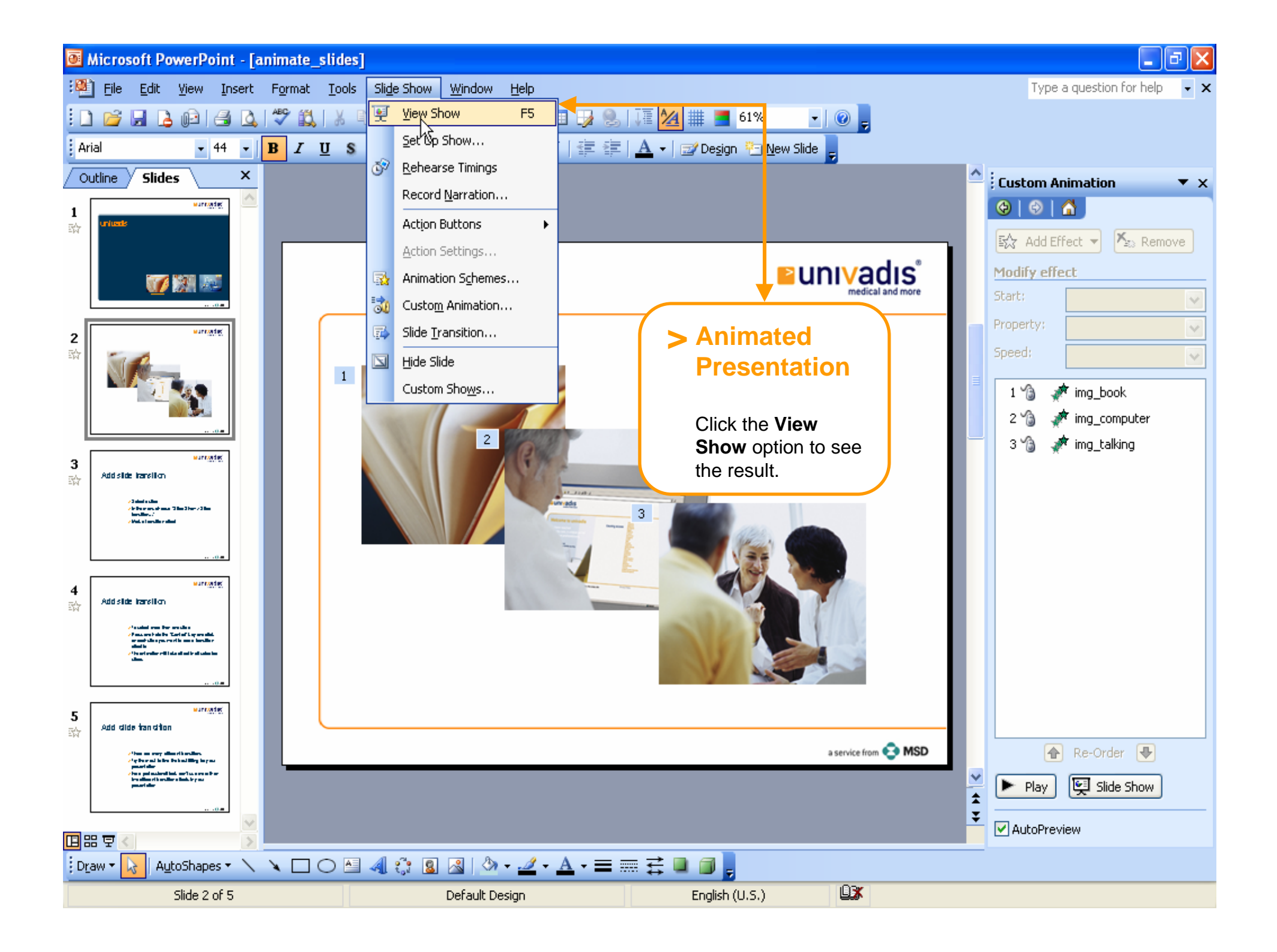

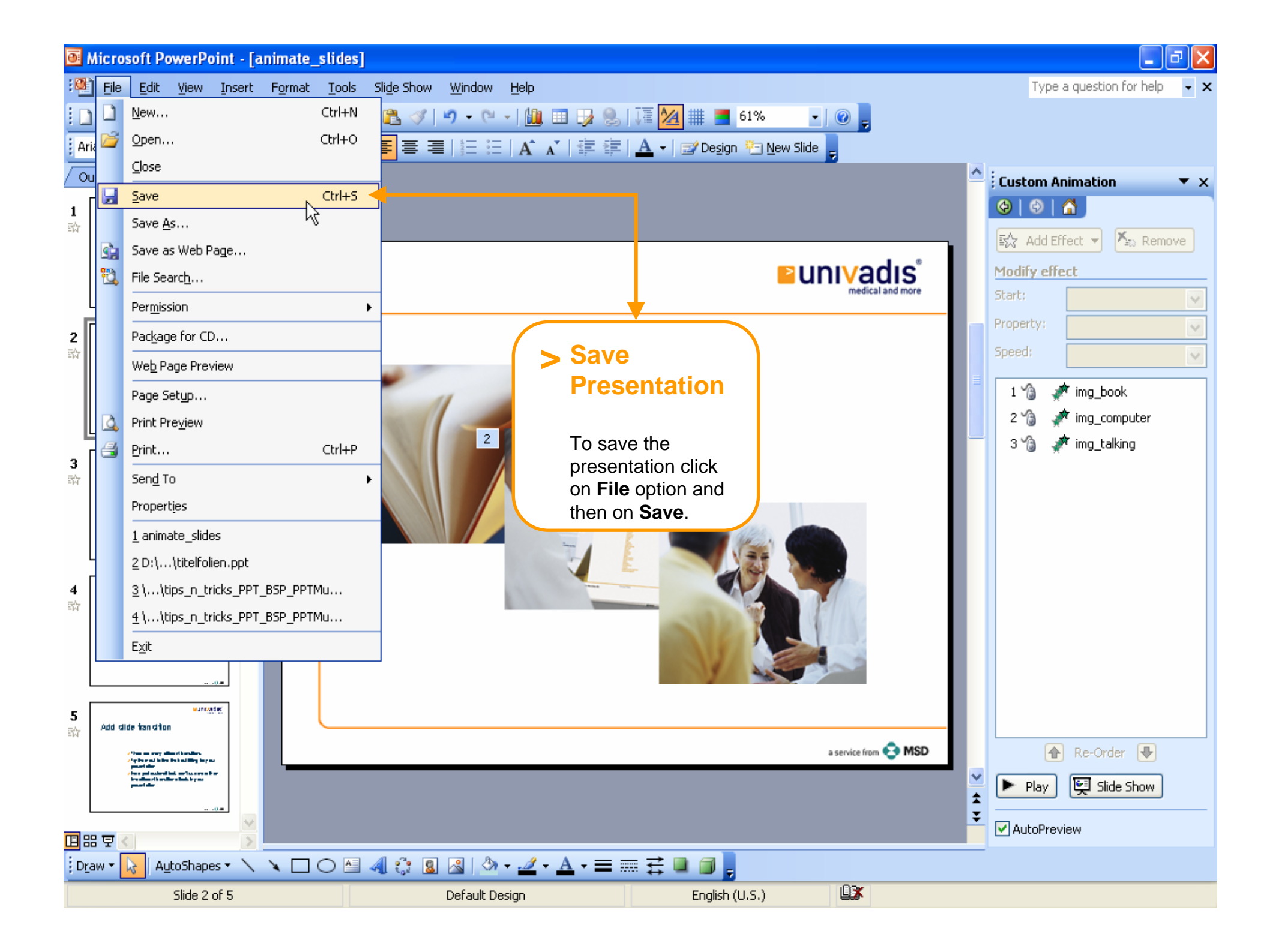

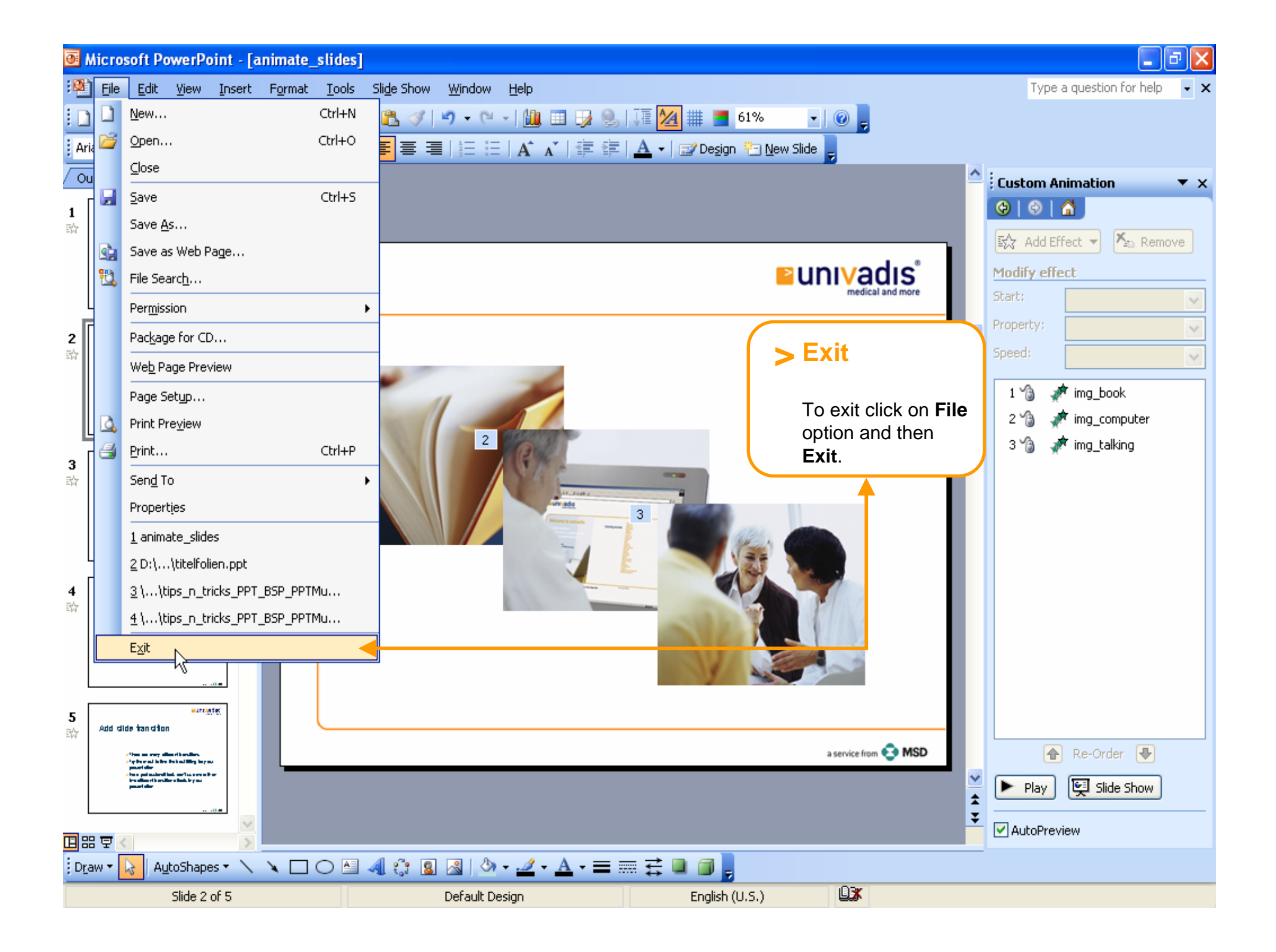

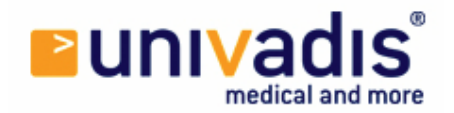

### Thank you.

Our step-by-step trainings are also available as PDF documents for downloading and printing.

We hope you have enjoyed our lessons and will have fun now with the program.

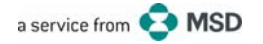